## 1. https://academic-store.comptia.org/

## Welcome to the NEW Academic CompTIA Store

## For the purchase of Exam Vouchers or CertMaster Learning the following rules apply:

- The quantity you place in your cart for a single line item of either product is limited to (1)
- You are limited to buying (4) vouchers and (6) digital products in a six month period
- · Total lifetime purchases of either product may not exceed (10)

At checkout, you will be asked to provide eligibility information that will be validated regarding yourself and the school you attend.

The academic .edu email domain is no longer needed for verification.

Good luck in your journey to join your peers who have earned over 2 million CompTIA certifications!

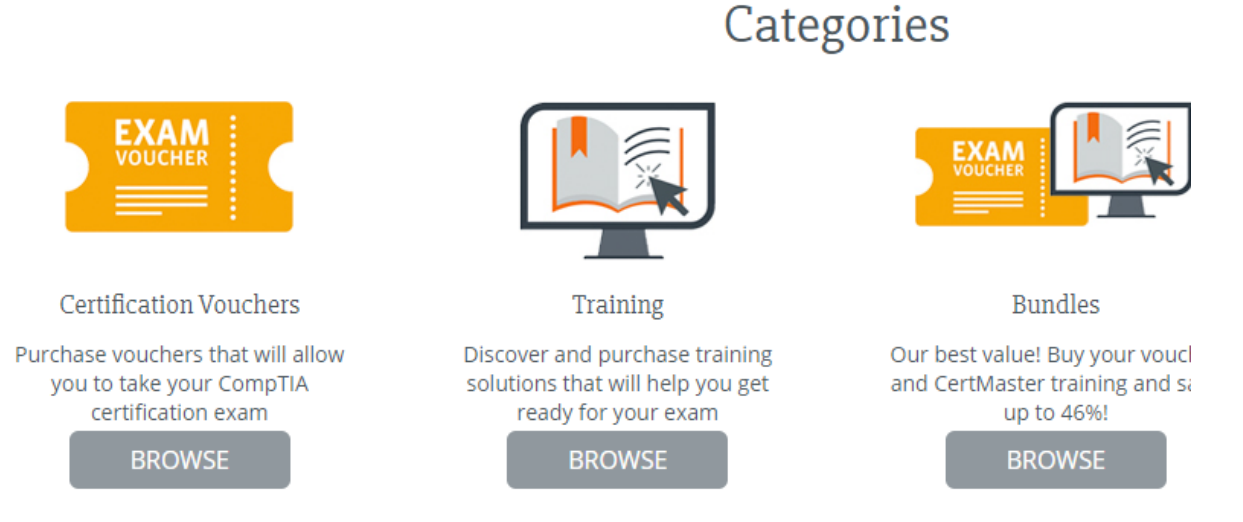

2. We are purchasing certification vouchers. Click on the BROWSE button below the Exam Voucher picture

![](_page_0_Picture_11.jpeg)

3. The voucher types are listed on the left side for ease of finding your voucher. I'm going to purchase A+.

| Certification                                                    |                                               |
|------------------------------------------------------------------|-----------------------------------------------|
| □ A+<br>□ CASP+<br>□ Cloud+<br>□ Cloud Essentials+               | A+<br>Exam Voucher<br>CompTIA ACAD A+ Voucher |
| CySA+<br>CTT+                                                    |                                               |
| Linux+ Network+ PenTest+                                         | Our Price: USD <b>\$106.00</b>                |
| <ul> <li>Project+</li> <li>Security+</li> <li>Server+</li> </ul> | DETAILS                                       |
|                                                                  |                                               |

4. You do not need to worry about the Career Path information. But if you need to fill it out you would choose the Cybersecurity checkbox. Otherwise click on the Details button below the test. Below are pictures of the CompTIA tests our curriculum leads to.

| A+<br>Exam Voucher<br>CompTIA ACAD A+ Voucher | ITF+         ∑ ⊕ ?       Exam Voucher         CompTIA ACAD IT Fundamentals       (ITF+) (Exam FC0-U61) Voucher | NETWORK+                        |
|-----------------------------------------------|----------------------------------------------------------------------------------------------------|---------------------------------|
| Our Price: USD \$106.00 DETAILS               | Our Price: USD <b>\$78.00</b>                                                                                  | Our Price: USD \$163.00 DETAILS |

5. A+ Certification requires the student to pass two tests, one for Hardware and one for Software. So, you would change the quantity to two if your student is starting from scratch. Click on Add to Cart

| CompTIA ACAD A                  | + Voucher                                                             | 45 Reviews f y in                                                 |
|---------------------------------|-----------------------------------------------------------------------|-------------------------------------------------------------------|
|                                 | ✓ Exam voucher                                                        |                                                                   |
|                                 | ✓ Voucher good for one A+ exam (two exams required for certification) | Our Price:                                                        |
| A+                              | $\checkmark$ Voucher valid for 12 months                              |                                                                   |
| ∑ ⇒ Cxam Voucher                |                                                                       | Starting at \$10/mo with <b>affirm</b> (USA only). Prequalify now |
|                                 |                                                                       | Quantity 2                                                        |
|                                 |                                                                       | Add to Cart                                                       |
| VOUCHER DETAILS MORE INFORMATIC | N                                                                     |                                                                   |

6. Your screen should look like mine below.

| Your shopping cart                                                                                                    |                          |                              | J                          |
|----------------------------------------------------------------------------------------------------|--------------------------|------------------------------|----------------------------|
| For the purchase of Exam Vouchers or CertMaster Learning the following rules apply The quantity you place in your cart for a single line item of either product is limited to You may select 'Add to Cart' for either product more than once to order (2) of the sar                                                                                    | :<br>0 (1)<br>ne product |                              |                            |
| <ul> <li>You are limited to buying (3) of either product in a six month period</li> <li>Total lifetime purchases of either product may not exceed (4)</li> <li>At checkout, you will be asked to provide eligibility information that will be validated regard</li> <li>The academic, edu email domain is no longer peeded for verification.</li> </ul> | ling yourself and the s  | ichool you attend.           |                            |
| Good luck in your journey to join your peers who have earned over 2 million CompTIA cert                                                                                                    | fications!               | 1                            | Continue Shopping          |
| PRODUCT                                                                                                    | OUR PRICE                | QUANTITY                     | ITEM TOTAL                 |
| CompTIA ACAD A+ Voucher                                                                                                    | USD \$106.00             | 2                            | USD \$212.00 🗱             |
|                                                                                                    |                          | Tax & shipp                  | ing calculated at checkout |
|                                                                                                    | Starting at \$2          | 20/mo with <b>affirm</b> (US | A only). Prequalify now    |
|                                                                                                    |                          | Order                        | total: USD <b>\$212.00</b> |
| Using a coupon? See your discount at checkout.                                                                                                    |                          | Empty cart F                 | Proceed to Checkout        |

7. Click on Proceed to Checkout, you will have to create an account or Login if you have one. The first time you do this your student will need to verify that they are a student eligible for the discount. Our school is in the listing.

| United States                           | •        |
|-----------------------------------------|----------|
| ichool Name:                            |          |
| Start typing your school name           | <b>.</b> |
| basha                                   |          |
| Basha High School (Chandler, AZ)        |          |
| Evit - Basha High School (Chandler, AZ) |          |
| Day                                     | •        |
| Submit                                  |          |

8. You should be golden at this point and be able to receive the discount and finish your purchase.